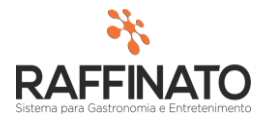

## CADASTRAR CLIENTES PENDURA

Caso necessite de auxilio ou tenha dúvidas sobre as funcionalidades aqui apresentadas, entre em contato com a nossa central de treinamento através do e-mail: treinamento@raffinato.inf.br

Caminho: Menu Web  $\rightarrow$  Vendas  $\rightarrow$  Cliente  $\rightarrow$  Cliente

Para iniciar o cadastro, pressione o botão 'Novo Registro' 💼 e preencha os dados do cliente. É importante ressaltar que todos os campos em **Negrito** e marcados com um \* (asterisco), são de cunho obrigatório.

| 🞋 Cadastro de Cliente                       | x                               |
|---------------------------------------------|---------------------------------|
| Cadastro de Cliente Endereços Telefone Cart | ão VIP 🛛 Forma de Pagamento 🚺 🕨 |
| Cliente                                     |                                 |
| Data de Cadastro Tipo de Pessoa             | Gênero                          |
| Física                                      | ~                               |
| Classificação Da                            | ata de Nascimento               |
| $\sim$                                      |                                 |
| Bloquear o Pedido no Delivery Online?       |                                 |
| *Nome/Razão Social                          |                                 |
|                                             |                                 |
| Nome Fantasia                               |                                 |
|                                             |                                 |
| *CNPJ *UF                                   |                                 |
|                                             | $\sim$                          |
| *Inscrição Estadual Inscrição               | Estadual ST                     |
|                                             |                                 |
| Inscrição Municipal Código Al               | NTT                             |
|                                             |                                 |
| Ramo de Atividade Origem C                  | liente                          |
|                                             | $\sim$                          |
| Grupo de Clientes Contato                   |                                 |
|                                             |                                 |
| E-mail E-mail de                            | Compras                         |
| Cédica Bassanafuel                          |                                 |
| Cougo Responsavel                           |                                 |
| Profesão                                    |                                 |
|                                             |                                 |
| Observação                                  |                                 |
|                                             |                                 |
|                                             |                                 |
|                                             | •                               |
|                                             |                                 |
|                                             |                                 |

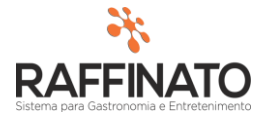

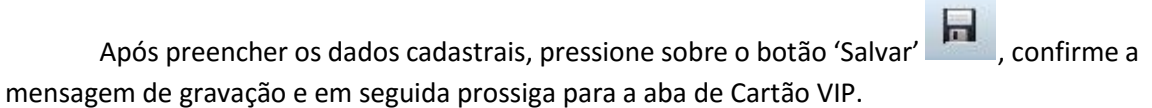

|                       | Rodrigo Hackenhaar                       |                  |  |  |  |
|-----------------------|------------------------------------------|------------------|--|--|--|
|                       | Nome Fantasia                            |                  |  |  |  |
|                       |                                          |                  |  |  |  |
|                       | *CPF                                     | *UF              |  |  |  |
| DIDA                  | Raffinato 3.4.12.10 🛛 🗙                  | SC               |  |  |  |
|                       | Dados Gravados com sucesso               | Inscrição Es     |  |  |  |
|                       |                                          | Código ANT       |  |  |  |
| 9. <b>§</b>           |                                          | Origem Clier     |  |  |  |
|                       | Grupo de Clientes                        | Contato          |  |  |  |
| the Contention        | de Cliente                               |                  |  |  |  |
|                       |                                          |                  |  |  |  |
| Cadastro de           | Cliente Endereços Telefone Cartão VIP Fo | rma de Pagamento |  |  |  |
| Cliente<br>Data de Ca | dastro Tipo de Pessoa 🔶 Gêner            | o                |  |  |  |

Já na tela de Cartão VIP, siga o mesmo processo para inserir um novo registro (lembra do botão 2)?

| 🞋 Cadastro de Clie  | nte                                   |             |               |                    | x   |  |
|---------------------|---------------------------------------|-------------|---------------|--------------------|-----|--|
| Cadastro de Cliente | Endereços                             | Telefone    | Cartão VIP    | Forma de Pagamento | 4 > |  |
| Cartão VIP          |                                       |             |               |                    |     |  |
| *Código             | Ativo?                                |             | Blog          | ueado?             |     |  |
| Þ                   |                                       |             |               |                    |     |  |
| *Nome do Cartã      | o VIP                                 |             |               |                    |     |  |
|                     |                                       |             |               |                    |     |  |
| Data de Vencimento  | 0                                     | Dat         | a de Validade |                    |     |  |
|                     |                                       |             |               |                    |     |  |
| *Valor de Limite    | *Valor de Limite Dias para Fechamento |             |               |                    |     |  |
| 2.00                | 0,00                                  |             | 30            |                    |     |  |
| Grupo do Cartão VI  | D                                     |             |               |                    |     |  |
| Código Grupo        | Nome do Gr                            | rupo do Car | tão VIP       |                    |     |  |
|                     |                                       |             |               |                    |     |  |
|                     |                                       |             |               |                    |     |  |
|                     |                                       |             |               |                    |     |  |

Seguindo a lógica de campos obrigatórios explicado anteriormente **(negrito \*)** é interessante ressaltar que o campo código é de preenchimento automático.

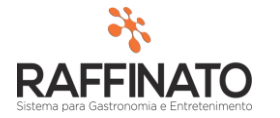

Versão: 1.0

O marcador **'Ativo?'** determina se o cartão está disponível para ser usado no Frente de Caixa, possibilitando utilizar a Pendura para o cliente em questão. *Curiosidade: A Pendura também é conhecida por fiado, conta assinada, conta caderno, entre outas coisas, dependendo da região.* 

A opção de **'Bloqueado?'** determina se o cartão está bloqueado para uso. A diferença desta opção para o **'Ativo?'** é que neste caso, o cartão aparece para ser usado no Frente de Caixa, mas o sistema exibe que está bloqueado para uso.

O **'O nome do Cartão VIP'** é o nome que será exibido no frente de caixa no momento que for selecionada a forma de pagamento que chama a Pendura. Pode-se ter um nome para o Cliente e outro para seu cartão, mas uma dica de boas práticas é utilizar o mesmo nome, para evitar confusões.

| Pendura \ Cartão VIP |               |                          |  |
|----------------------|---------------|--------------------------|--|
| Seleção do Cart      | ão VIP pa     | ra realizar a Pendura.   |  |
|                      | 🐔 Cartões VIP |                          |  |
| Código               | Código        | Nome Cartão VIP          |  |
|                      |               | 5 Ademir Figueiro Miller |  |
|                      |               | 2 JUNIOR ALBA            |  |
| Saldo Cartão VIP     |               | 3 NENE                   |  |
|                      |               | 8 NEURI                  |  |
|                      |               | 9 Rodrigo Hackenhaar     |  |

O **'Valor Limite'** determina o saldo que o cliente terá para se dispor até que o cartão não permita mais transações.

Ainda como opção, é possível vincular o cartão VIP a um grupo de cartões, podendo assim manipular operações como ativação e bloqueio de cartões pelo grupo, refletindo sobre todos os cartões VIP's vinculados àquele grupo.

Após preencher as informações necessárias, é só salvar o registro e pronto! Você realizou o cadastro de um Cartão VIP.